ХОНСЛ ХА

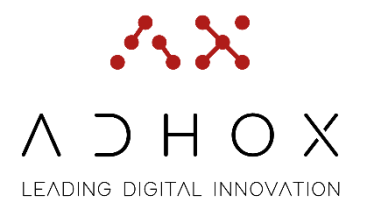

# Sistema Informativo per la Gestione Immobiliare

# Nota Operativa Stampa planimetrie in PDF

Data emissione: Autore: Versione 03/2023 Lorenzo Rebuffoni 2.2

> ADHOX S.r.l. C.F. & P.I. 05286040281 Viale Svezia 8, - 35020 – Ponte San Nicolò (PD) Sede operativa: P.zza De Gasperi 28, - 35031 – Padova (PD) tel. +39 340 52 82 686 www.adhox.it - info@adhox.it

## Sommario

| Somm | nario 2                               |
|------|---------------------------------------|
| 1.   | Premessa3                             |
| 2.   | Glossario 3                           |
| 3.   | Accesso alla funzione di Stampa4      |
| a.   | Dashboard4                            |
| b.   | Sezione Edifici                       |
| c.   | Planimetrie                           |
| 4.   | Stampa Planimetrie con Codici Locale5 |
| 5.   | Stampa planimetrie con tematismi8     |
| 6.   | Stampa Architettonico12               |
| a.   | Layer e Blocchi                       |

#### 1. Premessa

Al fine di implementare il Gestionale Integrato Spazi Sapienza, l'Ateneo si è dotato di una piattaforma informatica denominata "Reftree UNI"

#### 2. Glossario

(1) **Dashboard** – Pagina riepilogativa che può raccogliere diagrammi, tab e dati.

Nello specifico si può verificare la correttezza del portafoglio a cui si è associati e la consultazione delle tab Consistenza totale, Edifici, Risorse

- (2) **Tab** tasto/controllo grafico che permette all'utente di spostarsi da una finestra o da un documento all'altro
- (3) Tematismi e temi insieme dati caricati a sistema e divisi in macrocategorie e categorie
   (es Utilizzo locale ->Tipologia Ambiente -> Aule)
- (4) **Layer** Livello grafico con cui si decide di visualizzare la planimetria. Un insieme di layer costituisce un filtro grafico che permette di scegliere i livelli da utilizzare all'interno della planimetria (es. livello arredi, livello porte e finestre, livello muri etc.)
- (5) **Blocchi** insieme di elementi collegati tra loro all'interno di una planimetria
- (6) **Architettonico** Si riferisce alla visione/stampa dei soli elementi che compongono la planimetria del piano
- (7) Asset Immobili caricati a sistema
- (8) **Conformazione planimetrica** orientamento prevalente della planimetria (orizzontale o Verticale)
- (9) **Attributi del locale** caratteristiche proprie del locale (es caratteristiche geometriche; altezza, mq ecc.)
- (10) Etichette Testo che rende visibili gli attributi del locale
- (11) **Centro di costo** struttura organizzativa (facoltà, dipartimento, centro, area dell'amm.

centrale)

- (12) **DWG** è un formato di file tipo CAD utilizzato dal programma di disegno digitale AutoCAD. Esso è utilizzato per lo scambio di disegni nel campo del disegno tecnico e dell'architettura
- (13) **Setting** impostazioni
- (14) **TOOLBAR** barra degli strumenti

### 3. Accesso alla funzione di Stampa

Per accedere alla Piattaforma cliccare sul seguente link http://sso-gisp-map.uniroma1.it/login

e loggarsi con le credenziali di Ateneo. Una volta entrati, troverete la dashboard  $(\underline{1})$ .

#### a. Dashboard

La schermata del modulo Dashboard è una schermata riepilogativa rispetto ad alcuni macro tematismi <sup>(3)</sup> suddivisi in diverse Tab <sup>(2)</sup>, contenenti le seguenti sezioni:

- **Consistenza totale** riporta il totale degli edifici, delle superfici nette, del numero locali, ecc utilizzati dal centro di costo
- Edifici sezione in cui sono presenti i vari edifici. È possibile ricercare un edificio attraverso la griglia di ricerca.
- **Risorse** sezione in cui sono riportate le varie risorse associate ai locali e ai centri di costo (<u>11</u>).

|                                                                                                    | E Ricerca nei menu                                                                                   |                                                                                                    | 397 🗽 UNIVE                | IRSITÀ LA SAPIENZA |
|----------------------------------------------------------------------------------------------------|----------------------------------------------------------------------------------------------------|----------------------------------------------------------------------------------------------------|----------------------------|--------------------|
| Benvenuto<br>Status O online                                                                                                    | Dashboard     Constitute addle Editic Rearge                                                         |                                                                                                    |                            |                    |
| 🕋 Dashboard                                                                                                    | Totale edifici 264                                                                                   | C Totale vani 24.162                                                                                                    |                            | C                  |
| Assets     Assets     Assets     Assets     And     Assets     And     Assets     And     Assets     Assets     Asets     Asets | Fabbricati<br>-<br>Fabbricati Censti<br>Fabbricati non consti                                        | 264 Bblioteche<br>Laboratori<br>186 Spusi di Servisio<br>79 Connettivo                                                                                                    | 202<br>1746<br>377<br>4344 | !                  |
| ♥ Indiriza →<br>Uli Geo                                                                                                    | Totale superfici nette<br>675.513,278<br>Bibliotache<br>Labroaten<br>Spazi di Servicio<br>Connettivo | 202         Mq 15 53.54.0         Intel® structure           1746         M4 2 57.74.00         ARC           377         M4 9 907.46         ARC AFFARI STITUZONALI           4,344         Mq 156 909.00         NREA AFFARI STITUZONALI |                            | ¢                  |

#### b. Sezione Edifici

Nella dashboard selezionare la sezione "Edifici".

Come da figura sottostante, utilizzare la barra di ricerca apposita, o i vari menu a tendina relativi all'asset <sup>(Z)</sup> presenti nella griglia, per cercare l'immobile di cui si intende creare la stampa in pdf.

| Das           | hboard               |                                  |                                           |          |             |             |             |                               |         |             |
|---------------|----------------------|----------------------------------|-------------------------------------------|----------|-------------|-------------|-------------|-------------------------------|---------|-------------|
| insistenza to | otale Edifici        | Risorse                          |                                           |          |             |             |             |                               |         |             |
| sualizzazion  | ne per asset         |                                  |                                           |          |             |             |             |                               |         |             |
| Selezi        | iona tutti           |                                  | Ricerca nella griglia                     |          |             |             |             | ♦ ♀ ↔                         |         |             |
| ascina la co  | olonna per raggruppa | 0                                |                                           | Classe ~ | Tipologia ~ | Specifica Y |             |                               |         |             |
|               | Identificati         | <ul> <li>Codice asset</li> </ul> | <ul> <li>Descrizione asset</li> </ul>     | Asset    | asset       | asset       | Asset Padre | <ul> <li>Provincia</li> </ul> | Regione | Ind         |
| 0             | 52264                | RM021                            | Circonvallazione Tiburtina, 4             | Edificio | Fabbricati  | N/A         |             | ROMA                          | LAZIO   | Circ<br>001 |
| 0             | 52273                | RM045                            | Orto Botanico Palazzina Podesti           | Edificio | Fabbricati  | N/A         |             | ROMA                          | LAZIO   | Lar<br>00:  |
| 0             | 52363                | RM059                            | Biotecnologie Cellulari e Ematologia      | Edificio | Fabbricati  | N/A         |             | ROMA                          | LAZIO   | Via<br>RM   |
| 0             | 52364                | RM060                            | Aula Biotecnologie Cellulari e Ematologia | Edificio | Fabbricati  | N/A         |             | ROMA                          | LAZIO   | Via<br>RM   |
| 0             | 52365                | RM052                            | Villa Mirafiori (corpo centrale)          | Edificio | Fabbricati  | N/A         |             | ROMA                          | LAZIO   | Via<br>Ital |
|               | 52366                | PM0s2                            | Villa Mirafiori Pistoro Studenti          | Edificio | Fabbricati  | N/A         |             | POMA                          | 1 4710  | Via         |

Trovato l'immobile, selezionare la relativa riga all'interno della griglia (cliccando una qualsiasi cella la riga diventerà Blu), e cliccare su tasto "2D viewer" in alto a sinistra.

| Dashbo                  | bard          |                    |                               |                   |                        |                      |               |   |             |              |                        |
|-------------------------|---------------|--------------------|-------------------------------|-------------------|------------------------|----------------------|---------------|---|-------------|--------------|------------------------|
| Consistenza totale      | Edifici Ris   | orse               |                               |                   |                        |                      |               |   |             |              |                        |
| Visualizzazione per ass | ot            | TDescrizione asset | Classe Asset                  | e TProvincia T    | Regione Tindiriz       | 70                   |               |   |             |              |                        |
| eleziona tutti          |               |                    | rm021                         |                   |                        |                      |               |   | • • •       | <b>/ 6 8</b> |                        |
| Trascina la colonna pe  | r raggruppare |                    |                               |                   |                        |                      |               |   |             |              |                        |
| le                      | dentificati ~ | Codice asset 🌚 🗸 🗸 | Descrizione asset 🕤 🗸 🗸       | Classe ~<br>Asset | Tipologia ~<br>asset 👽 | Specifica ~<br>asset | Asset Padre 🕤 | ~ | Provincia ~ | Regione 🕤 👻  | Indirizzo              |
| • 📀 5                   | 2264          | RM021              | Circonvallazione Tiburtina, 4 | Edificio          | Fabbricati             | N/A                  |               |   | ROMA        | LAZIO        | Circonv 🔶<br>00159 F 🖕 |
| 4                       |               |                    |                               |                   |                        |                      |               |   |             | ĺ.           | ÷                      |
| H 4 1 F F               | 10 🔻          | oggetti per pagina |                               |                   |                        |                      |               |   |             | 1-1 di 1 oç  | ygetti 🖒               |

#### c. Planimetrie

Una volta selezionato il tasto, si aprirà la seguente finestra di consultazione.

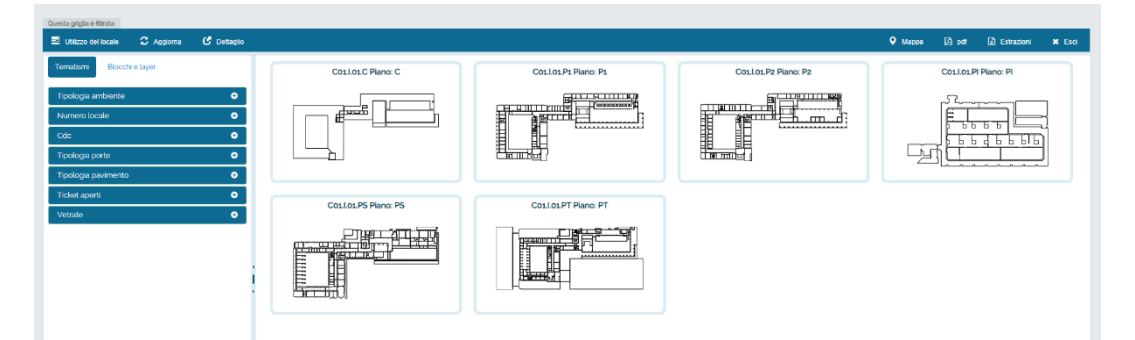

La finestra di consultazione di un edificio presenta tutti i piani dell'immobile aventi una planimetria caricata a sistema. Per visualizzare una planimetria specifica selezionare il piano nell'anteprima grafica, cliccando sul relativo riquadro.

#### 4. Stampa Planimetrie con Codici Locale

Per poter stampare una planimetria con i relativi numeri locale all'interno di ogni locale, selezionare, seguire i seguenti step:

1. Cliccare sul tasto Pdf

- 2. Nella prima parte della maschera di configurazione, impostare le seguenti opzioni:
  - a. Stampa Architettonico <sup>(6)</sup> Nessun Flag
  - **b.** Orientamento Pagina impostare in base alla conformazione planimetrica <sup>(8)</sup>
  - c. Posizione Legenda impostare orizzontale
  - d. Penna selezionare MONOCHROME per avere tutta la parte architettonica in B/N
  - e. **Dimensione Stampa** selezionare in base alla qualità richiesta (più alta per stampe grandi dimensioni)
  - f. Stampa Titolo mettere Flag
  - g. Escludi Tematismo Nessun Flag
  - h. Un tema per pagina/Temi su Layer<sup>(4)</sup> lasciare selezionato UN TEMA PER PAGINA

|                                                               | Profili 🗸                       |                                                               |
|---------------------------------------------------------------|---------------------------------|---------------------------------------------------------------|
| Stampa Architettonico                                         | Orientamento pagina             | Posizione legenda                                             |
| □ Stampa Architettonico                                       | O Verticale                     | O Verticale                                                   |
|                                                               | <ul> <li>Orizzontale</li> </ul> | <ul> <li>Orizzontale</li> </ul>                               |
| Penna<br>monochrome.ctb                                       | Dimensione stampa<br>Migliore   | <ul><li>☑ Stampa Titolo</li><li>□ Escludi tematismi</li></ul> |
| <ul> <li>Un tema per pagina</li> <li>Temi su Layer</li> </ul> |                                 |                                                               |

- 3. Nella seconda parte della maschera di configurazione, impostare le seguenti opzioni:
  - a. Layers Stampa non selezionare a meno che non si conoscano i layer da attivare/disattivare
  - b. Includi tutti i Layer mettere Flag
  - c. Seleziona Piani selezionare i piani di cui si vuole effettuare la stampa Pdf
  - d. Includi tutti i Blocchi (5) mettere Flag

| Layers stampa<br>Layers stampa | Seleziona piani<br>Seleziona piani (0)                                                                                                    | Seleziona temi<br>Seleziona temi                                                                                                    |
|--------------------------------|----------------------------------------------------------------------------------------------------|----------------------------------------------------------------------------------------------------|
| Includi tutti i layer          | Includi tutti i blocchi                                                                                                    |                                                                                                    |
| Includi tutti i layer          | Includi tutti i blocchi                                                                                                    |                                                                                                    |
|                                |                                                                                                    | Esporta PDF Esci                                                                                                    |
| e.                             | <ul> <li>Seleziona Temi – cliccare sul relativo tasto per aprire la maschera di selezione:</li> <li>i. Selezionare "+" vicino alla voce utilizzo locale</li> </ul> | Crea PLP Estico Seleziona terni  Seleziona terni  Seleziona terni  O Utilizzo del locale  O Utulizzazione personale  O Caratteristiche del locale  O Inserire personale  O Inserire personale |

- ii. Mettere il flag nel box "Numero Locale"
- iii. Apparirà un secondo box "come blocco B" da flaggare

| O Uti | izzo del locale          |                              |   | 12  |
|-------|--------------------------|------------------------------|---|-----|
| 0     | Tipologia ambiente       |                              |   | - 1 |
| 0     | Stato del locale         |                              |   | - 1 |
| 0     | Sotto tipologia ambiente |                              |   | - 1 |
| 0     | Struttura utilizzatrice  |                              |   | - 1 |
| 0     | 🗹 Numero locale 🗹 come i | Nocco B                      |   |     |
| - 1   | Dimensione carattere 10  | 🗌 Aggiungi informazioni Area | 1 |     |
|       | Stampa etichette         |                              |   |     |
|       | Colore sfondo testo      | Colore testo                 |   |     |
|       |                          |                              |   |     |

- 4. All'inserimento del flag nel box "blocco B" apparirà un riquadro con i seguenti dettagli:
  - a. <u>Dimensione Carattere</u> modifica le dimensioni del carattere utilizzato per il codice locale (consigliamo di utilizzare i valori tra 8 e 10, in base alle dimensioni della planimetria)
  - <u>Aggiungi Informazioni Area</u> aggiunge, oltre al codice locale, l'area (mq) del locale stesso

| C | Numero locale 🗹 come blocco 🛛 B                      |  |
|---|------------------------------------------------------|--|
|   | Dimensione carattere 10 🛛 Aggiungi informazioni Area |  |
|   | Stampa etichette                                     |  |
|   | □ Colore sfondo testo Colore testo                   |  |
|   |                                                      |  |

- c. <u>Stampa Etichette</u> <sup>(10)</sup> aggiunge eventuali etichette, se configurate, contenenti gli attributi del locale <sup>(9)</sup> (es. altezza del locale, ecc...)
- d. <u>Colore sfondo e Testo</u> attivando il flag si può inserire uno sfondo rispetto al testo del codice locale. Cliccando sui box dei colori si possono modificare per rendere la lettura planimetrica più semplice. Si consiglia il colore rosso per il testo locali

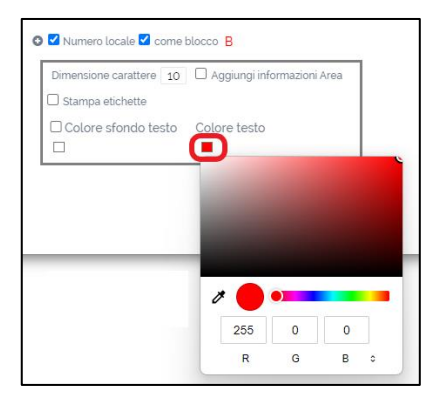

Di seguito un esempio di stampa con:

penna monocrome

colore testo rosso

dimensione carattere 10

- 5. Selezionare il tasto "Salva", per chiudere la finestra di selezione Tematismi (3)
- 6. Selezionare "Esporta PDF"
- 7. Cliccare sul tasto [], una volta che avrà smesso di girare, per poter aprire il

visualizzatore della Stampa in Pdf in modalità anteprima

8. Cliccare sul Tasto "scarica" per salvare sul proprio Pc il file in formato Pdf, oppure chiudere la tab del browser per tornare alla schermata di creazione Pdf.

#### 5. Stampa planimetrie con tematismi

Se si desidera stampare tutte, o alcune planimetrie dell'immobile contemporaneamente, seguire i seguenti step:

1. selezionare il tasto Pdf direttamente dalla finestra di consultazione dell'immobile.

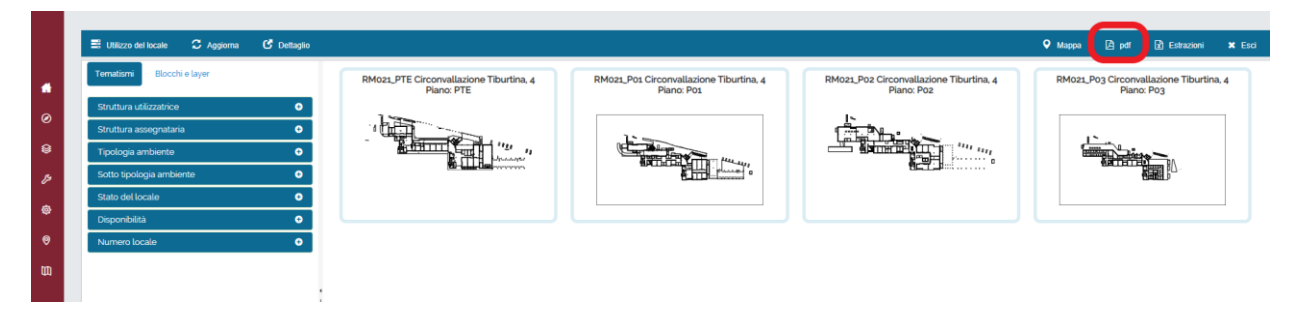

a. Se invece si vuole effettuare la stampa di un singolo piano, allora cliccare sul riquadro della planimetria desiderata, e successivamente sul tasto Pdf.

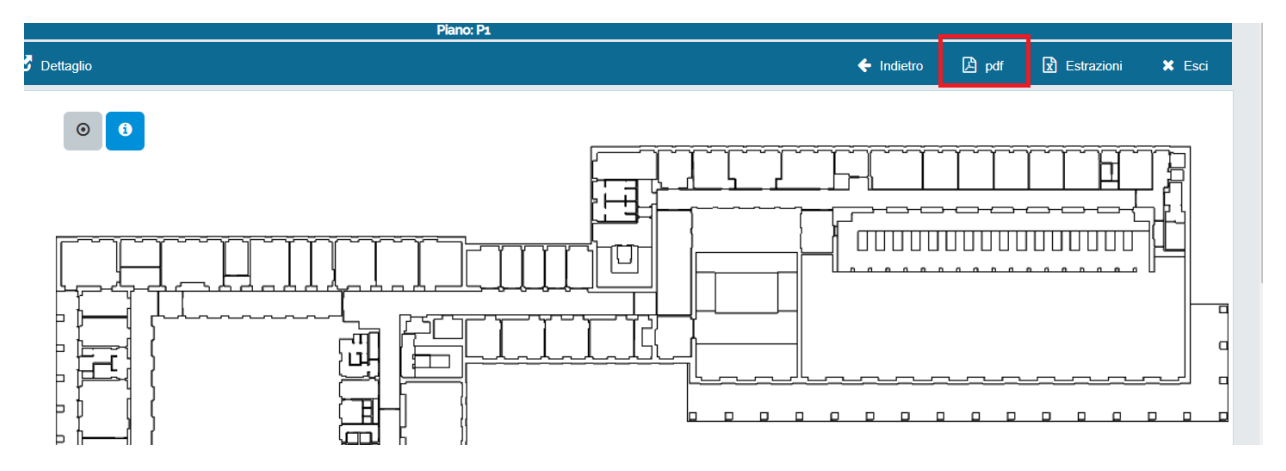

|                                                               | Crea PDF Edificio                           |                                 | >    |
|---------------------------------------------------------------|---------------------------------------------|---------------------------------|------|
|                                                               | Profil                                      |                                 |      |
|                                                               | ~                                           | +                               |      |
| Stampa Architettonico                                         | Orientamento pagina                         | Posizione legenda               |      |
| Stampa Architettonico                                         | Verticale                                   | D Verticale                     |      |
|                                                               | (D) Orizzontale                             | <ul> <li>Orizzontale</li> </ul> |      |
| Penna                                                         | Dimensione stampa                           |                                 |      |
| ~                                                             | Migliore 🗸                                  | Stampa Titolo Escludi tematismi |      |
| <ul> <li>Un tema per pagina</li> <li>Temi su Layer</li> </ul> |                                             |                                 |      |
| Layers stampa                                                 | Seleziona piani                             | Seleziona temi                  |      |
| Layers stampa                                                 | Seleziona piani (0)                         | Seleziona temi                  |      |
| includi tutti i layer                                         | Includi tutti i blocchi                     |                                 |      |
| Includi tutti i layer                                         | <ul> <li>Includi tutti i blocchi</li> </ul> |                                 |      |
|                                                               |                                             |                                 |      |
|                                                               |                                             |                                 | _    |
|                                                               |                                             | Esporta PDF                     | Esci |

#### 2. Si aprirà quindi la maschera per la configurazione delle stampe:

- 3. Nella **prima** parte della maschera di configurazione, impostare le seguenti opzioni a seconda del risultato desiderato:
  - a. **Stampa architettonico** <sup>(6)</sup> Permette di stampare SOLO la planimetria, dal punto di vista architettonico, senza alcun Tematismo.
  - b. Orientamento Pagina Permette di scegliere se impostare l'orientamento del pdf.
  - a. Posizione Legenda Permette di scegliere come posizionare la legenda
  - b. Penna selezionare MONOCHROME per avere tutta la parte architettonica in B/N
  - c. **Dimensione Stampa** selezionare in base alla qualità richiesta (più alta per stampe grandi dimensioni)
  - d. Stampa Titolo Inserisce nella stampa il titolo composto da: codice Immobile + indirizzo
  - e. Escludi Tematismo Se selezionato, permette di stampare la sola planimetria senza i temi
  - f. Un tema per pagina/Temi su Layer
    - i. UN TEMA PER PAGINA se si vuole avere una planimetria pdf per ogni tipo di tematismo selezionato.
    - **ii.** TEMI SU LAYER se si vuole attribuire i diversi tipi di tematismo ad un layer, che si potrà decidere poi di accendere o spegnere nella visualizzazione del PDF.

|                                                                | Profili                                       |                                                              |
|----------------------------------------------------------------|-----------------------------------------------|--------------------------------------------------------------|
| Stampa Architettonico Stampa Architettonico                    | Orientamento pagina D Verticale O Orizzontale | Posizione legenda O Verticale O Orizzontale                  |
| Penna<br>monochrome ctb                                        | Dimensione stampa<br>Migliore                 | <ul> <li>Stampa Titolo</li> <li>Escludi tematismi</li> </ul> |
| <ul> <li>Un tema per pagina</li> <li>Terni su Layer</li> </ul> |                                               |                                                              |

<u>NB. È necessario utilizzare un</u> visualizzatore pdf. Come Acrobat <u>Reader per poter accedere alla</u> <u>funziona di visualizzazione per</u> <u>layer (Livelli).</u>

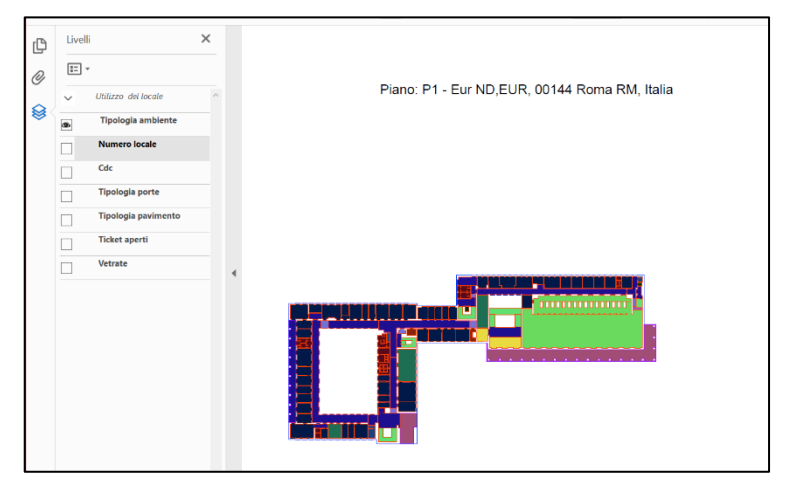

- 4. Nella seconda parte della maschera di configurazione, impostare le seguenti opzioni
  - a. Layers Stampa non selezionare a meno che non si conoscano i layer da attivare/disattivare
  - **b.** Includi tutti i Layer mettere Flag così da rendere la planimetria completamente leggibile
  - c. Seleziona Piani selezionare i piani di cui si vuole effettuare la stampa Pdf (<u>N.B. Questa funzione</u> <u>è presente solo se si attiva la stampa dalla maschera di consultazione di tutti i piani. Se invece</u> <u>è stata selezionata una planimetria specifica, questa funzione è assente.</u>)
  - d. Includi tutti i Blocchi mettere Flag così da rendere la planimetria completamente leggibile

| Layers stampa<br>Layers stampa | Seleziona piani<br>Seleziona piani (0) | Seleziona temi<br>Seleziona temi |
|--------------------------------|----------------------------------------|----------------------------------|
| Includi tutti i layer          | Includi tutti i blocchi                |                                  |
| Includi tutti i layer          | Includi tutti i blocchi                |                                  |
|                                |                                        |                                  |
|                                |                                        |                                  |
|                                |                                        | Esporta PDF Esci                 |
|                                |                                        |                                  |
|                                |                                        |                                  |

- e. Seleziona Temi cliccare sul relativo tasto per aprire la maschera di selezione:
  - Selezionare "+" vicino alla voce del tematismo desiderato (nell'esempio scegliamo Utilizzo Locale)

|               |                     |                | ×     |
|---------------|---------------------|----------------|-------|
|               |                     | Seleziona temi |       |
| eleziona temi | Raggruppamento      |                |       |
| O 🗌 Utilizzo  | dellocale           |                |       |
| O 🗆 Visualiz  | zazione personale   |                |       |
| O 🗆 Caratter  | ristiche del locale |                |       |
| O 🗆 Inserire  | personale           |                |       |
|               |                     |                |       |
|               |                     |                | _     |
|               |                     |                | Salva |

 Mettere il flag nel box "Tipologia Ambiente" (così verranno selezionate tutte le sotto tipologie. Se si volesse scegliere solo alcune voci. Cliccare sul relativo "+" per mettere i singoli flag)

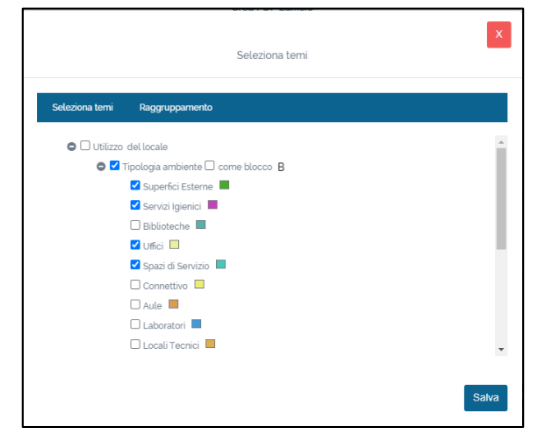

 Selezionare un secondo Tematismo per poter visualizzare più pagine per ogni tematismo: selezionare "Struttura Assegnataria"

|                                                                                                    | Seleziona temi                                                                                                    | _     |
|----------------------------------------------------------------------------------------------------|----------------------------------------------------------------------------------------------------|-------|
| Seleziona terni i                                                                                                    | Raggruppamento                                                                                                    |       |
| <ul> <li>Utilizzo del</li> <li>Tipol</li> <li>Stato d</li> <li>Sotto</li> <li>Sotto</li> <li>Strut</li> <li>Num</li> <li>Strut</li> <li>Disp</li> <li>Visualizzazio</li> <li>Caratteristic</li> <li>Inseire peri</li> </ul> | Locale<br>Locale<br>Sel Locale<br>o tipologia ambiente<br>ttura utilizatrice<br>sero locale<br>onibità<br>ono personale<br>che del Locale<br>sonale |       |
|                                                                                                    |                                                                                                    | Salva |

- 5. Selezionare il tasto "Salva", per chiudere la finestra di selezione Tematismi
- 6. Selezionare "Esporta PDF"
- 7. Cliccare sul tasto [], una volta che avrà smesso di girare, per poter aprire il

visualizzatore della Stampa in Pdf in modalità anteprima

8. Cliccare sul Tasto "scarica" per salvare sul proprio Pc il file in formato Pdf, oppure chiudere la tab del browser per tornare alla schermata di creazione Pdf.

Di seguito l'esempio elencato con i due tematismi divisi per pagine:

Pagina Tipologia Ambiente

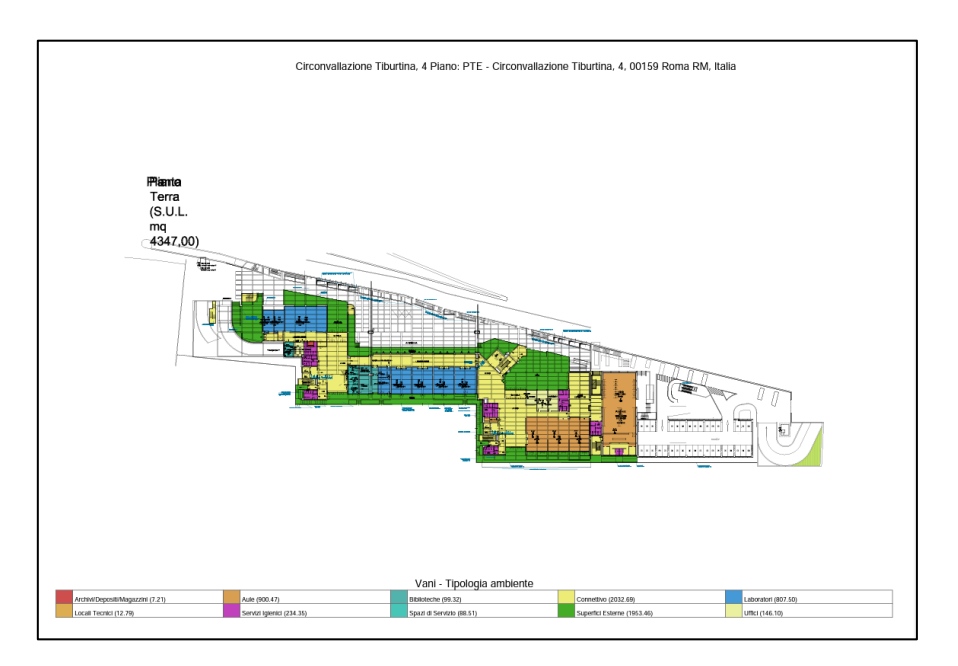

#### Pagina Struttura Assegnataria

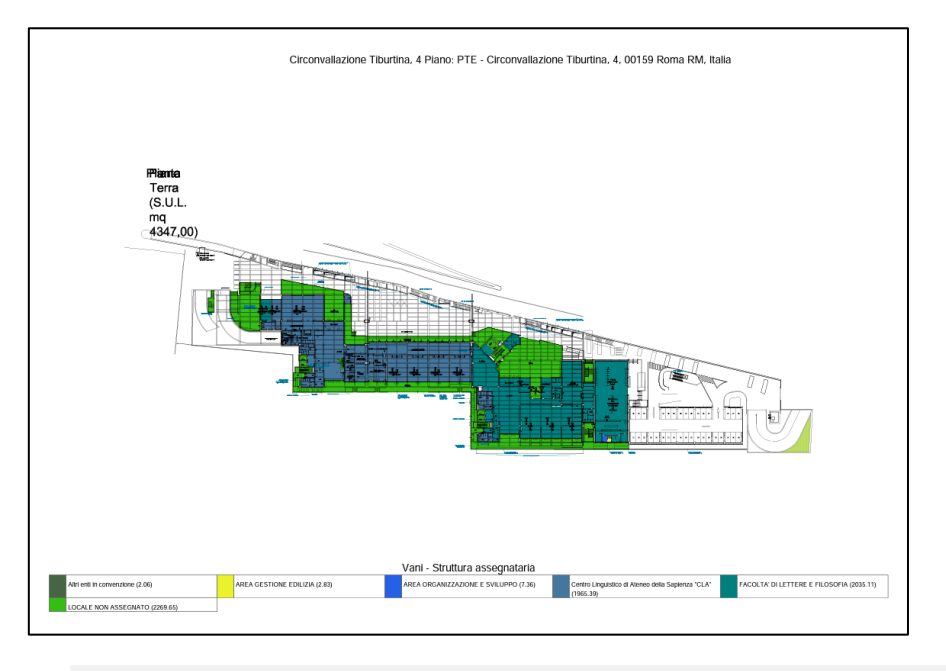

#### 6. Stampa Architettonico

Nel caso in cui fosse necessario creare una stampa planimetrica in formato Pdf, della sola parte architettonica escludendo qualsiasi tipo di tematismo, procedere come segue:

- 2. Cliccare sul tasto Pdf
- 3. Nella prima parte della maschera di configurazione, impostare le seguenti opzioni:
  - a. Stampa Architettonico mettere Flag
  - b. Orientamento Pagina impostare in base alla conformazione planimetrica
  - c. Posizione Legenda impostare orizzontale
  - d. Penna selezionare MONOCHROME per avere tutta la parte architettonica in B/N
  - e. Dimensione Stampa selezionare in base alla qualità richiesta (più alta per stampe grandi

dimensioni)

- f. Stampa Titolo mettere Flag
- g. Escludi Tematismo Nessun Flag
- h. Un tema per pagina/Temi su Layer lasciare selezionato UN TEMA PER PAGINA

|                                                               | Profili 🗸                     |                                                              |
|---------------------------------------------------------------|-------------------------------|--------------------------------------------------------------|
| Stampa Architettonico                                         | Orientamento pagina           | Posizione legenda                                            |
| Stampa Architettonico                                         | Verticate     Orizzontale     | Verticale     Orizzontale                                    |
| Penna<br>monochrome ctb                                       | Dimensione stampa<br>Migliore | <ul> <li>Stampa Titolo</li> <li>Escludi tematismi</li> </ul> |
| <ul> <li>Un tema per pagina</li> <li>Temi su Layer</li> </ul> |                               |                                                              |

- 4. Nella seconda parte della maschera di configurazione, impostare le seguenti opzioni:
  - a. Layers Stampa non selezionare a meno che non si conoscano i layer da attivare/disattivare
  - b. Includi tutti i Layer mettere Flag
  - c. Seleziona Piani selezionare i piani di cui si vuole effettuare la stampa Pdf
  - d. Includi tutti i Blocchi mettere Flag

| Layers stampa<br>Layers stampa | Seleziona piani<br>Seleziona piani (0) | Seteziona temi<br>Seleziona temi |
|--------------------------------|----------------------------------------|----------------------------------|
| Includi tutti i layer          | Includi tutti i blocchi                |                                  |
|                                |                                        | Esporta PDF Esci                 |

- 5. Selezionare il tasto "Salva", per chiudere la finestra di selezione Tematismi
- 6. Selezionare "Esporta PDF"
- 7. Cliccare sul tasto [], una volta che avrà smesso di girare, per poter aprire il

visualizzatore della Stampa in Pdf in modalità anteprima

- 8. Cliccare sul Tasto "scarica" per salvare sul proprio Pc il file in formato Pdf, oppure chiudere la tab del browser per tornare alla schermata di creazione Pdf.
  - a. Layer e Blocchi

Selezionando il tasto Layer Stampa nella maschera di configurazione Pdf, è possibile decidere quali layer e quali blocchi, appartenenti al disegno DWG (12) della planimetria, visualizzare in consultazione e successivamente stampare su Pdf.

Nel caso in cui apportando i flag "includi tutti i layer" ed "includi tutti i blocchi", la planimetria risultasse troppo carica di elementi (retini coprenti, vegetazione superflua, quote, annotazioni...) è possibile deselezionare alcuni layer o alcuni blocchi per rendere la

comprensione di quest'ultimo più immediata.

Di default, tutti i layer del disegno sono selezionati in visualizzazione, mentre i blocchi risultano non selezionati.

Di seguito due esempi:

Tutti i layer ed i blocchi selezionati

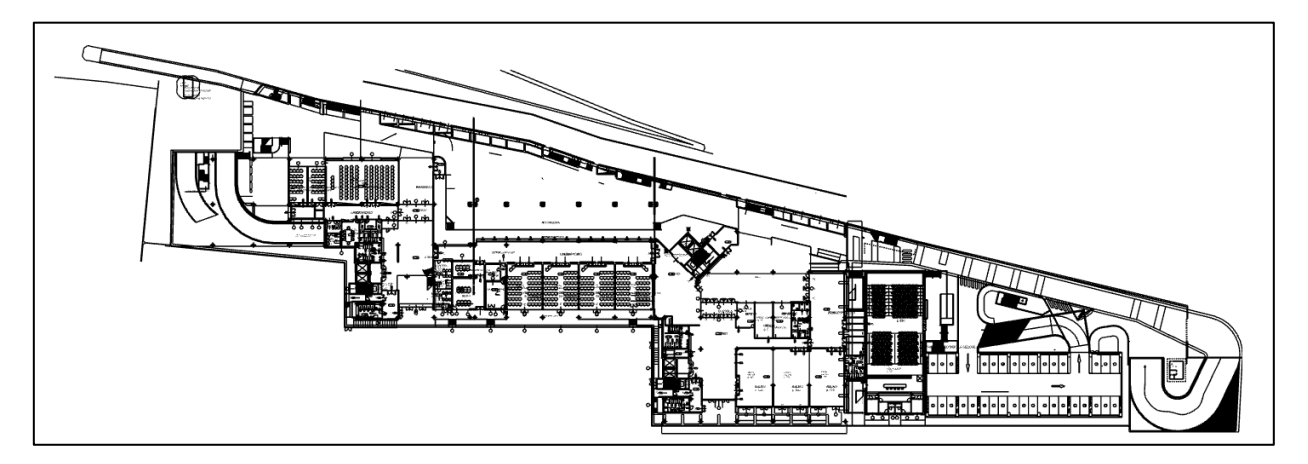

Tutti i layer selezionati ed i blocchi non selezionati

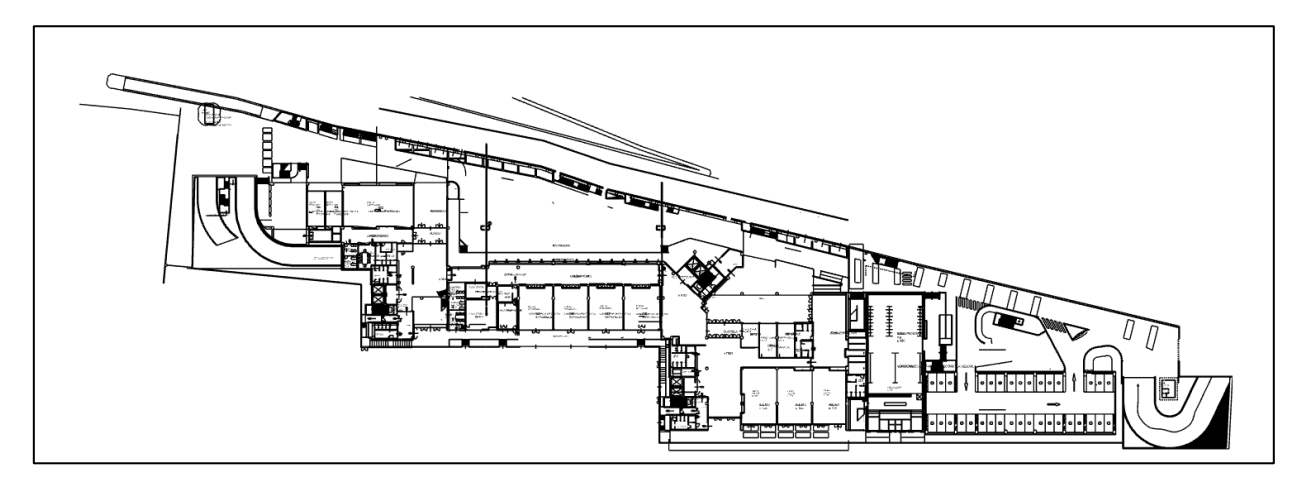

Di seguito altri due esempi relativi alla selezione completa o parziale dei layer e dei blocchi:

Tutti i layer ed i blocchi selezionati

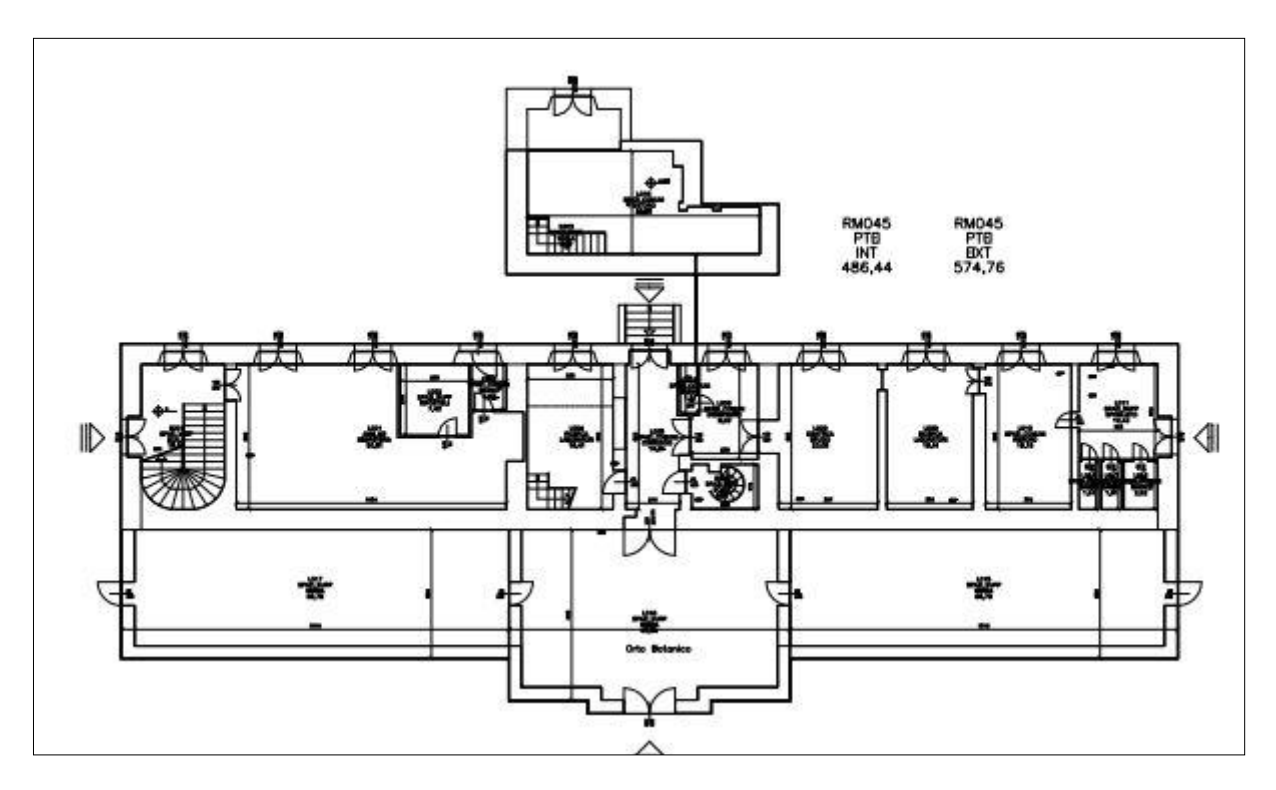

#### Layer e blocchi parzialmente selezionati

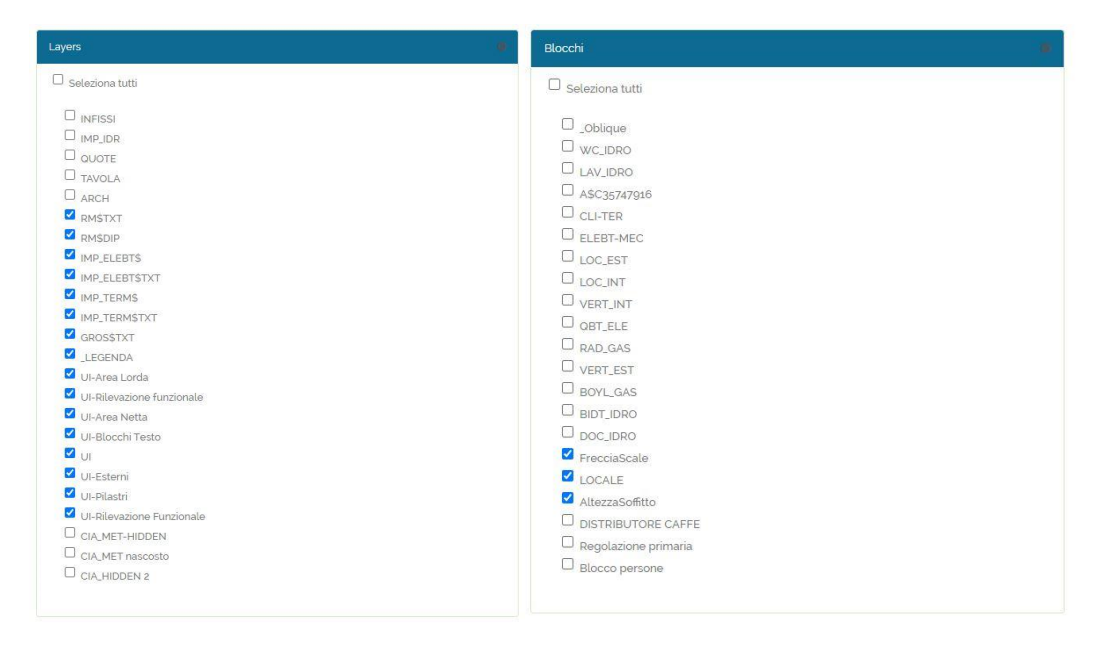

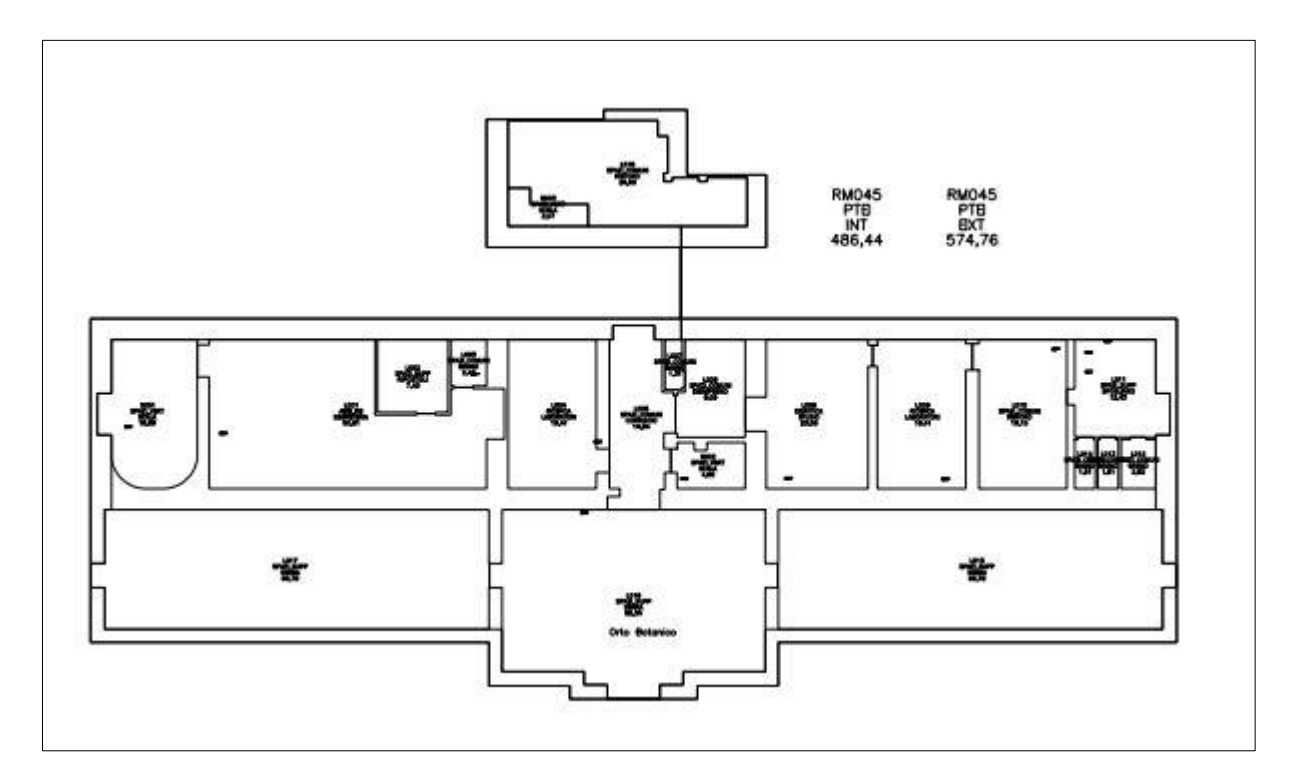

Come si può notare non sono stati più selezionati i layer e i blocchi relativi alle scale e alle quote